# TUTORIEL D'UTILISATION DE L'APPLICATION PAPPU

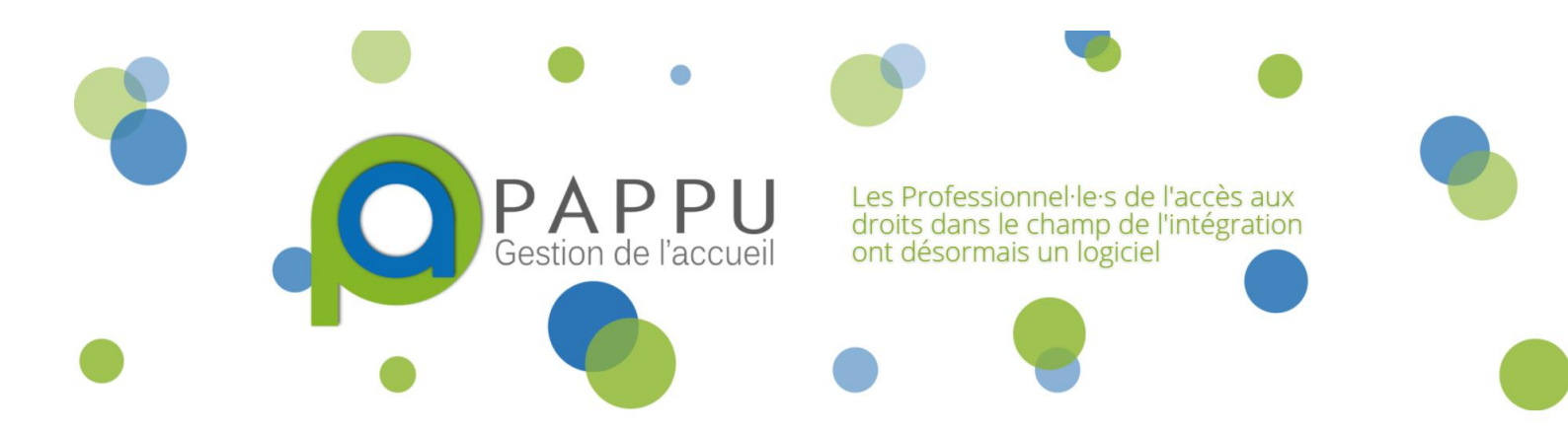

| $\rightarrow$ | PARAMETRAGE DE L'ACTIVITE – PARTIE 1                                          | _P.1   |
|---------------|-------------------------------------------------------------------------------|--------|
| $\rightarrow$ | CREATION ET EDITION DU DOSSIER – PARTIE 2                                     | _P. 7  |
| $\rightarrow$ | EXTRACTION ET UTILISATION DES DONNEES – PARTIE 3                              | _P. 18 |
| $\rightarrow$ | INFORMATIONS COMPLEMENTAIRES :<br>Répertoire et mise en ligne des permanences | _P. 23 |

# PARTIE I : PARAMETRAGE DE L'ACTIVITE

Attention, pour effectuer le paramétrage de l'activité, il va être nécessaire de renseigner différentes informations, à la fois à partir de la partie Admin Statistiques ainsi que de la partie Application Web.

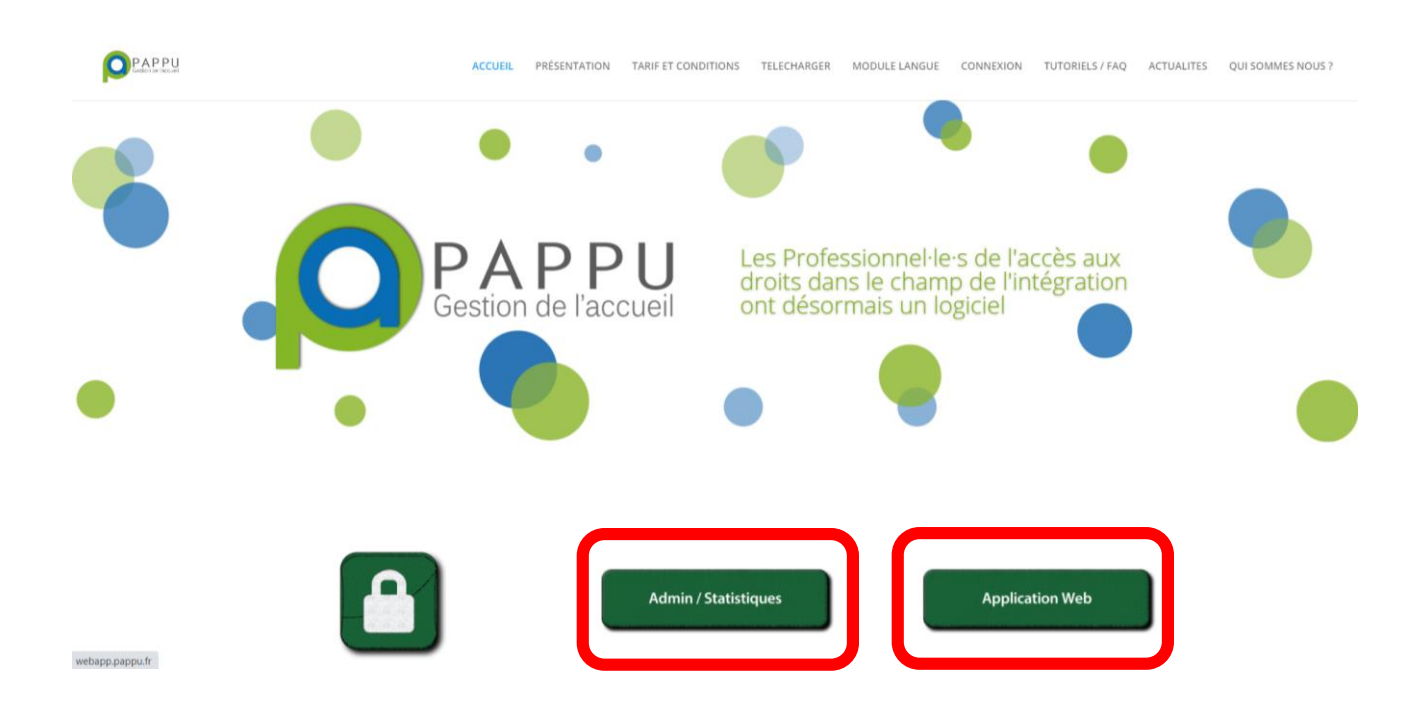

PARTIE APPLICATION WEB : Eléments à renseigner depuis la partie application web

| 1. | Activation du module Langue           | F | ٥. | 2 | ) |
|----|---------------------------------------|---|----|---|---|
| 1. | / cirvalion do <b>module langue</b> _ |   | •  | 4 | - |

# 2. Paramétrage de l'activité : LIEUX D'ACCUEIL DE MA STRUCTURE \_\_\_\_\_P. 3

- Lieux d'accueil (permanences)
- Personnes (référents plateformes)
- Actions de formation (proposées par les partenaires du territoires)

# PARTIE ADMIN/STATISTIQUES : éléments à renseigner depuis la partie admin/statistiques

| Quartiers du territoire _ | F | °. 5           |
|---------------------------|---|----------------|
| Types de public           | F | <sup>,</sup> 6 |

# PARTIE APPLICATION WEB

- Activation du module langue
  - (Tutoriel spécifique également accessible depuis le site internet)

Si ce n'est déjà fait, il peut être nécessaire d'activer le module langue pour avoir accès à certaines fonctionnalités (Langue ; Evaluation Linguistique).

L'activation de ce module sera effective lors des prochaines utilisations de l'outil.

Depuis la page d'accueil, cliquer sur son identifiant en haut à droite, et sélectionner « Configuration »

|                |        |              |       |          |       |          |            | 🖌 Configuratio                                      |
|----------------|--------|--------------|-------|----------|-------|----------|------------|-----------------------------------------------------|
| 🛠 SAISIE FLASH |        | 📛 MES TÂC    | HES   |          |       | VUE (    | CALENDRIEI | <ul><li>Mot de passe</li><li>Admin struct</li></ul> |
|                | INFO   | □ Mes táches | li -  |          |       |          |            | Déconnexior                                         |
|                | inito  | février 2021 |       |          |       |          |            | $\smile$                                            |
| Prénom*        | Prénom | lundi        | mardi | mercredi | jeudi | vendredi | samedi     | dimanche                                            |
|                |        |              |       |          |       |          |            |                                                     |

#### Sur la page générée, suivre :

Configuration – Configuration personnalisée – Activer le module d'accès à la langue.

| Configuration                                                                                          |   |
|----------------------------------------------------------------------------------------------------|---|
| CONFIGURATION DE LA LANGUE                                                                             |   |
| Français                                                                                               | ~ |
| Appliquer la langue                                                                                    |   |
| tonfiguration personnalisée                                                                            |   |
| <ul> <li>□ Afficher les éléments supprimés</li> <li>☑ Activer le module d'accès à la langue</li> </ul> |   |
| G Sauvegarder                                                                                          |   |

Un redémarrage de l'application peut être nécessaire pour assurer le chargement des fonctionnalités induites par l'activation de ce module.

# 2. Paramétrage de l'activité : LIEUX D'ACCUEIL DE MA STRUCTURE

Pour accéder à ce module, il est nécessaire, depuis la page d'accueil, de faire dérouler **le curseur de navigation** (à droite) pour aller en bas de page

| B s                        | iauvegarder X Réinitialiser |                                                                  |                                                                                                    |
|----------------------------|-----------------------------|------------------------------------------------------------------|----------------------------------------------------------------------------------------------------|
| LIEUX D'ACCUEIL DE MA STRU | JCTURE                      |                                                                  | <b>*</b>                                                                                                    |
| Nom                        | Adresse                     | Téléphone Email                                                  | ⊻ (?) ↔ 🐺                                                                                                    |
|                            |                             |                                                                  |                                                                                                    |
| Т с түнгні т.с.з           |                             |                                                                  | ▽ /                                                                                                    |
| r E mminca<br>Siège<br>∢   | 31100 TOULOUSE              | ♥         ♥           vsssssssss         polo@espace.asso.fr     | V           Ø           Ø                                                                                                    |
| Siège                      | 31100 TOULOUSE              | ♥         ♥           05.62.11.38.34         polo@espace.asso.fr | V       Image: Image: Imag |

En cliquant sur le stylet pour modifier les lieux d'accueil de ma structure, on va avoir accès à une série d'onglet que l'on pourra renseigner : ACTIONS DE FORMATION ; DOSSIERS LIES ; PERSONNES ; LIEUX D'ACCUEIL ; DETAILS. Ces éléments vont pouvoir permettre de sélectionner des informations données, grâce à une liste déroulante, lors de la saisie du dossier du bénéficiaire (exemple : par qui il a été accueilli, sur quelle permanence et vers quelle action de formation il va être orienté... )

# LIEUX D'ACCUEIL

#### Plus d'informations sur le répertoire et la mise en ligne des permanences sur <u>www.accueil-etrangers.org</u> - Page 23

Ce champ permet de renseigner l'ensemble des lieux de permanences assurées par la structure dans ses fonctions d'accueil, d'orientation et d'évaluation.

Attention, il faudra effectuer une saisie distincte par permanence.

|                          | ACTIONS DE FORMATION | DOSSIERS LIÉS | 😤 personnes | 🗥 LIEUX D'ACCUEIL | 👖 détails |
|--------------------------|----------------------|---------------|-------------|-------------------|-----------|
| Ressources & Territoires |                      |               |             |                   |           |
| Lieu d'accueil*          |                      |               |             |                   |           |
| Permanence               |                      |               |             |                   |           |
| Contacts                 |                      |               |             |                   |           |
| Téléphone                | Por                  | table         |             |                   |           |
|                          |                      |               |             |                   |           |
| Email                    | Fax                  |               |             |                   |           |
|                          |                      |               |             |                   |           |
| Adresse Ville            | Code                 | postal        |             |                   |           |
|                          | •                    |               |             |                   |           |
| Informations             |                      |               |             |                   |           |
| Horaires                 |                      |               |             |                   |           |
|                          |                      |               |             |                   |           |
|                          |                      |               |             |                   |           |
|                          |                      |               |             |                   | 11        |
| Compétences              |                      |               |             |                   |           |
|                          |                      |               |             |                   | •         |
|                          |                      |               |             |                   | _         |
|                          |                      |               |             |                   | + Ajouter |

# PERSONNES

Ce champ permet de renseigner l'ensemble des référents de la plateforme. Attention, il faudra effectuer une saisie distincte par personne concernée. Seul le **Nom** et le **Prénom** sont des champs obligatoires.

|                        |           |            |                | ONS DE FORMATION | DOSSIERS LIÉS | PERSONNES           | A LIEUX D'ACCUEIL | 👖 DÉ    | TAILS |
|------------------------|-----------|------------|----------------|------------------|---------------|---------------------|-------------------|---------|-------|
| Genre                  |           |            | Nom*           |                  |               | Prénom*             |                   |         |       |
|                        |           |            | ~              |                  |               |                     |                   |         |       |
| Tél. direct            |           | Tél. perso |                | Email            |               | Fonc                | tion              |         |       |
|                        |           |            |                |                  |               |                     |                   |         |       |
|                        |           |            |                |                  |               |                     |                   |         |       |
|                        |           |            |                |                  |               |                     |                   | + Ajout | ter   |
| Afficher 25 🗸 éléments |           |            |                |                  |               |                     |                   | ⇔⇔      | ? 🗴   |
| Genre                  | Prénom    | Nom        | Lieu d'accueil | Tél. direct      | Tél. perso    | Email               | Fonction          |         |       |
|                        | 2         | 7          |                |                  |               | ♡                   |                   |         |       |
| Madame                 | Bérangère | Danis      | Siège          |                  |               | polo@espace.asso.fr |                   | 0 🥖     |       |
| Monsieur               | Nicole    | ROUJA      |                |                  |               | polo@espace.asso.fr |                   | 0 🥖     |       |

# ACTIONS DE FORMATION

Ce champ permet de renseigner l'ensemble des actions de formations proposées par les organismes et associations vers lesquels pourront être orientés bénéficiaires.

Comme pour les onglets cités précédemment, il sera également nécessaire de renseigner l'ensemble des actions de formations vers lesquelles seront orientés les bénéficiaires. La pertinence de renseigner l'ensemble des items est au choix de la structure (seul le champ **intitulé de l'action** est obligatoire, il est donc possible de renseigner partiellement ou totalement le reste des champs proposés). Lorsque le module langue est activé, cet item est également directement accessible depuis les onglets généraux (*Cf. P. 13*).

Lors de l'évaluation linguistique, les actions de formations peuvent être associées aux personnes reçues.

|                         | ACTIONS DE FORMA   | rion 🛅 dossiers liés 😤 personi | Nes 🕋 lieux d'accueil 👖 détails |
|-------------------------|--------------------|--------------------------------|---------------------------------|
| Intitulé de l'action*   | Nom du responsable | Contact du responsable         | Financeur                       |
|                         |                    |                                | -                               |
| Coût                    | Publics            | Type de cours                  | Niveau CECRL requis             |
| -                       | -                  | <b>.</b>                       | ~                               |
| Contraintes des publics |                    |                                |                                 |
|                         |                    |                                | •                               |
| Remarques               |                    |                                |                                 |
|                         |                    |                                |                                 |
|                         |                    |                                |                                 |
|                         |                    |                                |                                 |
|                         |                    |                                |                                 |
|                         |                    |                                | 4                               |
|                         |                    |                                | + Ajouter                       |

L'onglet **DOSSIERS LIES** permet de voir quels sont les dossiers de bénéficiaires liés à <u>la permanence</u> donnée qui est ici sélectionnée. Il n'appelle pas de modifications particulières, hormis la sélection de dossiers bénéficiaires si l'utilisateur le désire (fonctionnalité également accessible depuis **la page d'accueil > MES DOSSIERS).** Cela permet de retrouver une personne accueillie via le nom d'une autre structure partenaire qui l'accompagnerait.

L'onglet **DETAILS** permet d'avoir accès aux informations générales de <u>la plateforme</u>. Elle peuvent être complétées / modifiées.

# PARTIE ADMIN / STATISTIQUES

La Partie Admin / Statistiques permet d'accéder au paramétrage des éléments suivants : Problématiques, Quartiers, Types de public, Utilisateurs.

| PAPPU<br>Gestion de l'accueil                                                               | Accès aux droits d                                     | les étrangers                |                |                 |
|---------------------------------------------------------------------------------------------|--------------------------------------------------------|------------------------------|----------------|-----------------|
|                                                                                             |                                                        | RESSOURCES (ADMIN STRUCTURE) | SE DECONNECTER | RETOUR PAPPU.FR |
| RESSOURCES & TERRITOIRES / Types de<br>RESSOURCES & TERRITOIRES<br>Remanences Actualités SI | public<br>Admin Structure Problématiques<br>atistiques | Quartiers Types de publi     | c Utilisateurs |                 |
| Réseau : PFL Oc                                                                             | citanie - Plateforme                                   | Linguistique                 |                |                 |

## Quartiers du territoire

L'onglet Quartier va permettre de renseigner les quartiers concernant les bénéficiaires accueillis.

Il peut être intéressant de chercher à connaître ultérieurement l'activité liée aux QPV.

Le logiciel ne permettant pas d'effectuer le distinguo, il est donc vivement conseillé de préciser textuellement lorsque le quartier est un QPV, afin de faciliter la lecture des éléments à l'extraction et au traitement des données.

| Perman<br>Rés                           | ences Actualités Stati                                             | stiques                 |                                                                                                    |                                                  |  |
|-----------------------------------------|--------------------------------------------------------------------|-------------------------|----------------------------------------------------------------------------------------------------|--------------------------------------------------|--|
| Rés                                     |                                                                    |                         |                                                                                                    |                                                  |  |
| Struc<br>Identif<br><sub>Quartier</sub> | cture : RESSOUR(                                                   | CES & TERRITO           | RES                                                                                                    | 440                                              |  |
| Ajo                                     | s<br>uter une valeur                                               |                         |                                                                                                    |                                                  |  |
| Ajo<br>Id                               | uter une valeur<br>Valeur                                          | Position                | Action                                                                                                    |                                                  |  |
| Ajo<br>Id<br>1                          | valeur<br>Valeur<br>Minimes                                        | Position<br>1           | Action<br>Modifier - Archiver - S                                                                                  | Supprimer                                        |  |
| Ajo<br>Id<br>1                          | valeur<br>Valeur<br>Minimes<br>Mirail QPV                          | Position<br>1<br>2      | Action<br>Modifier - Archiver - S<br>Modifier - Archiver - S                                                       | Supprimer                                        |  |
| Ajo<br>Id<br>1<br>2<br>3                | Valeur Valeur Minimes Mirail QPV Empalot QPV                       | Position<br>1<br>2<br>3 | Action<br>Modifier - Archiver - S<br>Modifier - Archiver - S<br>Modifier - Archiver - S                            | Supprimer<br>Supprimer                           |  |
| Ajo<br>Id<br>1<br>2<br>3<br>4           | Valeur<br>Valeur<br>Minimes<br>Mirail QPV<br>Empalot QPV<br>Carmes | Position 1 2 3 4        | Action<br>Modifier - Archiver - S<br>Modifier - Archiver - S<br>Modifier - Archiver - S<br>Modifier - Archiver - S | Supprimer<br>Supprimer<br>Supprimer<br>Supprimer |  |

Renseigner un nouveau quartier est possible à partir de l'onglet Ajouter une valeur.

## Types de public

| RESS                                                                                               | SOURC                                             | CES & TERRITOIRES                                                                                                    | Admin Structure | Problématiques                                                                               | Quartiers                                                          | Types de public                                                                                                    | Utilisateurs                     |
|----------------------------------------------------------------------------------------------------|---------------------------------------------------|----------------------------------------------------------------------------------------------------|-----------------|----------------------------------------------------------------------------------------------|--------------------------------------------------------------------|----------------------------------------------------------------------------------------------------|----------------------------------|
| Perm                                                                                               | anence                                            | es Actualités S                                                                                                    | Statistiques    |                                                                                              |                                                                    |                                                                                                    |                                  |
| Ré                                                                                                 | sea                                               | au : PFL O                                                                                                    | ccitanie - P    | Plateforme                                                                                   | Linguis                                                            | stique                                                                                                    |                                  |
| Iden<br>Types                                                                                      | uctu<br>Itifiant<br>s de pu                       | re : RESSOU<br>t : sn5e1ee36e8b6<br><sup>Iblic</sup>                                                                                           | RCES & TER      | RITOIRES                                                                                     |                                                                    |                                                                                                    |                                  |
|                                                                                                    |                                                   |                                                                                                    |                 |                                                                                              |                                                                    |                                                                                                    |                                  |
| A                                                                                                  | Ajouter                                           | une valeur                                                                                                    |                 |                                                                                              |                                                                    |                                                                                                    |                                  |
| م<br>اط                                                                                            | Ajouter                                           | une valeur<br>Valeur                                                                                                    |                 | Position                                                                                     | Action                                                             |                                                                                                    |                                  |
| A<br>Id<br>1                                                                                       | Ajouter<br>I N<br>Pr                              | une valeur<br>Valeur<br>rimo Arrivants (CIR - 5 a                                                                                              | ans)            | Position                                                                                     | Action<br>Modifier                                                 | - Archiver - Supprime                                                                                                    | er                               |
| 1<br>2                                                                                             | Ajouter<br>I N<br>Pr<br>Re                        | une valeur<br>Valeur<br>rimo Arrivants (CIR - 5 a<br>téfugiés                                                                                  | ans)            | Position<br>1<br>2                                                                           | Action<br>Modifier<br>Modifier                                     | - Archiver - Supprime                                                                                                    | er                               |
| 4<br>1d<br>2<br>3                                                                                  | Ajouter<br>I N<br>Pi<br>Ri<br>Bi                  | une valeur<br>Valeur<br>rimo Arrivants (CIR - 5 a<br>téfugiés<br>énéficiaires du RSA                                                           | ans)            | Position<br>1<br>2<br>3                                                                      | Action<br>Modifier<br>Modifier                                     | - Archiver - Supprime<br>- Archiver - Supprime<br>- Archiver - Supprime                                                                                                    | er<br>er                         |
| A           Id           1           2           3           4                                     | Ajouter<br>I N<br>Pr<br>Re<br>Be                  | une valeur<br>Valeur<br>rimo Arrivants (CIR - 5 a<br>téfugiés<br>énéficiaires du RSA<br>ublic SIAE                                             | ans)            | Position           1           2           3           4                                     | Action<br>Modifier<br>Modifier<br>Modifier                         | - Archiver - Supprime<br>- Archiver - Supprime<br>- Archiver - Supprime<br>- Archiver - Supprime                                                                                         | er<br>er<br>er                   |
| A           Id           1           2           3           4           5                         | Ajouter<br>1 N<br>Pr<br>Ri<br>Bi<br>Pr            | une valeur<br>Valeur<br>rimo Arrivants (CIR - 5 a<br>téfugiés<br>énéficiaires du RSA<br>ublic SIAE<br>tésidant QPV                             | ans)            | Position           1           2           3           4           5                         | Action<br>Modifier<br>Modifier<br>Modifier<br>Modifier             | - Archiver - Supprime<br>- Archiver - Supprime<br>- Archiver - Supprime<br>- Archiver - Supprime<br>- Archiver - Supprime                                                                | er<br>er<br>er<br>er             |
| A           Id           1           2           3           4           5           6             | Ajouter<br>I I<br>Ri<br>Bi<br>Pi<br>Ri<br>Ri<br>M | une valeur<br>Valeur<br>rimo Arrivants (CIR - 5 a<br>éfugiés<br>énéficiaires du RSA<br>ublic SIAE<br>vésidant QPV                              | ans)            | Position           1           2           3           4           5           6             | Action<br>Modifier<br>Modifier<br>Modifier<br>Modifier<br>Modifier | <ul> <li>Archiver - Supprime</li> <li>Archiver - Supprime</li> <li>Archiver - Supprime</li> <li>Archiver - Supprime</li> <li>Archiver - Supprime</li> <li>Archiver - Supprime</li> </ul> | er<br>er<br>er<br>er<br>er       |
| A           Id           1           2           3           4           5           6           7 | Ajouter<br>1 1<br>Pri<br>Re<br>Pri<br>Re<br>M     | une valeur<br>Valeur<br>rimo Arrivants (CIR - 5 a<br>téfugiés<br>énéficiaires du RSA<br>ublic SIAE<br>tésidant QPV<br>INA<br>emandeur d'Emploi | ans)            | Position           1           2           3           4           5           6           7 | Action<br>Modifier<br>Modifier<br>Modifier<br>Modifier<br>Modifier | - Archiver - Supprime<br>- Archiver - Supprime<br>- Archiver - Supprime<br>- Archiver - Supprime<br>- Archiver - Supprime<br>- Archiver - Supprime<br>- Archiver - Supprime              | er<br>er<br>er<br>er<br>er<br>er |

Il est également possible de renseigner les types de public, en cliquant sur Ajouter une valeur.

Paramétrer ces éléments peut permettre de mieux préciser la situation du bénéficiaire.

Par ailleurs, elle peut permettre selon l'activité de la Plateforme, en avoir une meilleure visibilité à l'extraction et l'analyse des données.

### Problématiques

La partie Problématiques fait référence au champ **Sujet Abordés** de l'application PAPPU disponible dans l'onglet **Actions** (cf. partie 2). De nombreuses thématiques sont proposées. Il est possible d'archiver certaines thématiques ou sous thématiques pour qu'elles n'apparaissent plus dans la liste déroulante des sujets abordés de l'application.

Par exemple, si les actions de votre structure ne concernent que l'apprentissage du français, vous pouvez archiver toutes les autres thématiques.

NB : l'archivage au niveau du titre d'une grande thématique archive aussi la totalité des sous-thématiques.

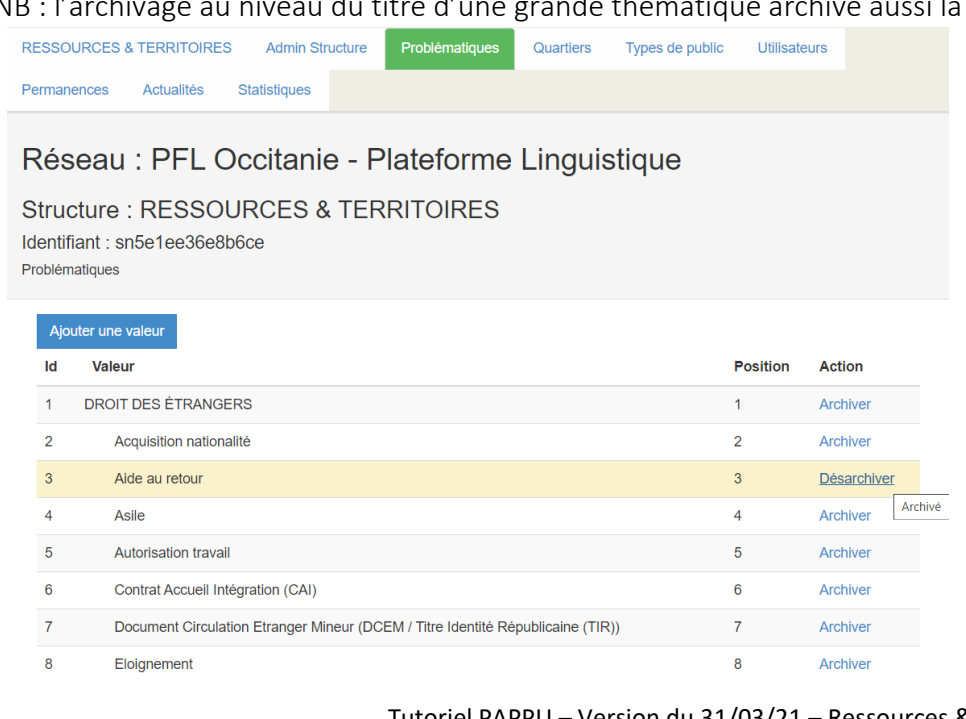

Il est aussi possible de créer un 3<sup>e</sup> niveau de thématique. Néanmoins, les statistiques dédiées ne concernent que les deux 1<sup>er</sup>s niveaux.

Tutoriel PAPPU – Version du 31/03/21 – Ressources & Territoires P. 6

# PARTIE II : CREATION ET EDITION D'UN DOSSIER

- Création de dossier, évaluation linguistique, suivi des entretiens
- Extraction de données

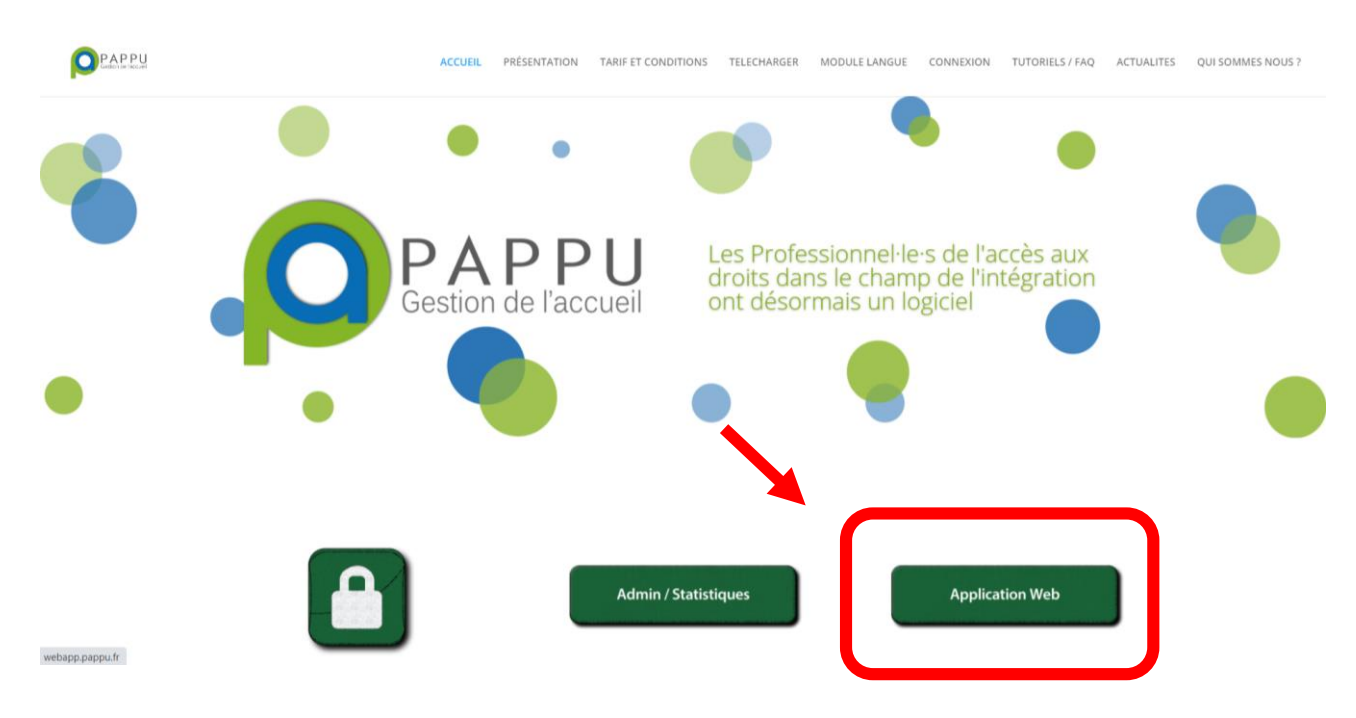

| I. | CREATION ET EDITION D'UN DOSSI                            | ER                                                 | P.8   |
|----|-----------------------------------------------------------|----------------------------------------------------|-------|
|    |                                                           |                                                    | F.O   |
|    | 2. Edition du Dossier                                     |                                                    | P. 9  |
|    | 2.1 Dossier                                               |                                                    | P. 10 |
|    | - Info<br>- Situation                                     | - Coordonnées                                      |       |
|    | 2.2 Langue                                                |                                                    | P.11  |
|    | - Langues<br>- Apprentissage                              | <ul><li>Objectifs</li><li>Disponibilités</li></ul> |       |
|    | 2.3 Entretiens                                            |                                                    | P.13  |
|    | <ul><li>Evaluation Linguistique</li><li>Actions</li></ul> | - Sujets<br>- Visites                              |       |
|    | 3. La Synthèse                                            |                                                    | P.16  |
|    | 4. Mes tâches - Calendrier                                |                                                    | P.17  |

# I. CREATION ET EDITION DU DOSSIER

1. Création d'un nouveau dossier : la saisie flash

A partir de la page d'accueil de **l'application Web**, depuis l'onglet **ACCUEIL**, une saisie <u>rapide</u> du dossier d'un bénéficiaire se fait à partir de la SAISIE FLASH. (*Privilégier une saisie détaillée si l'on débute, Cf. P. 9*)

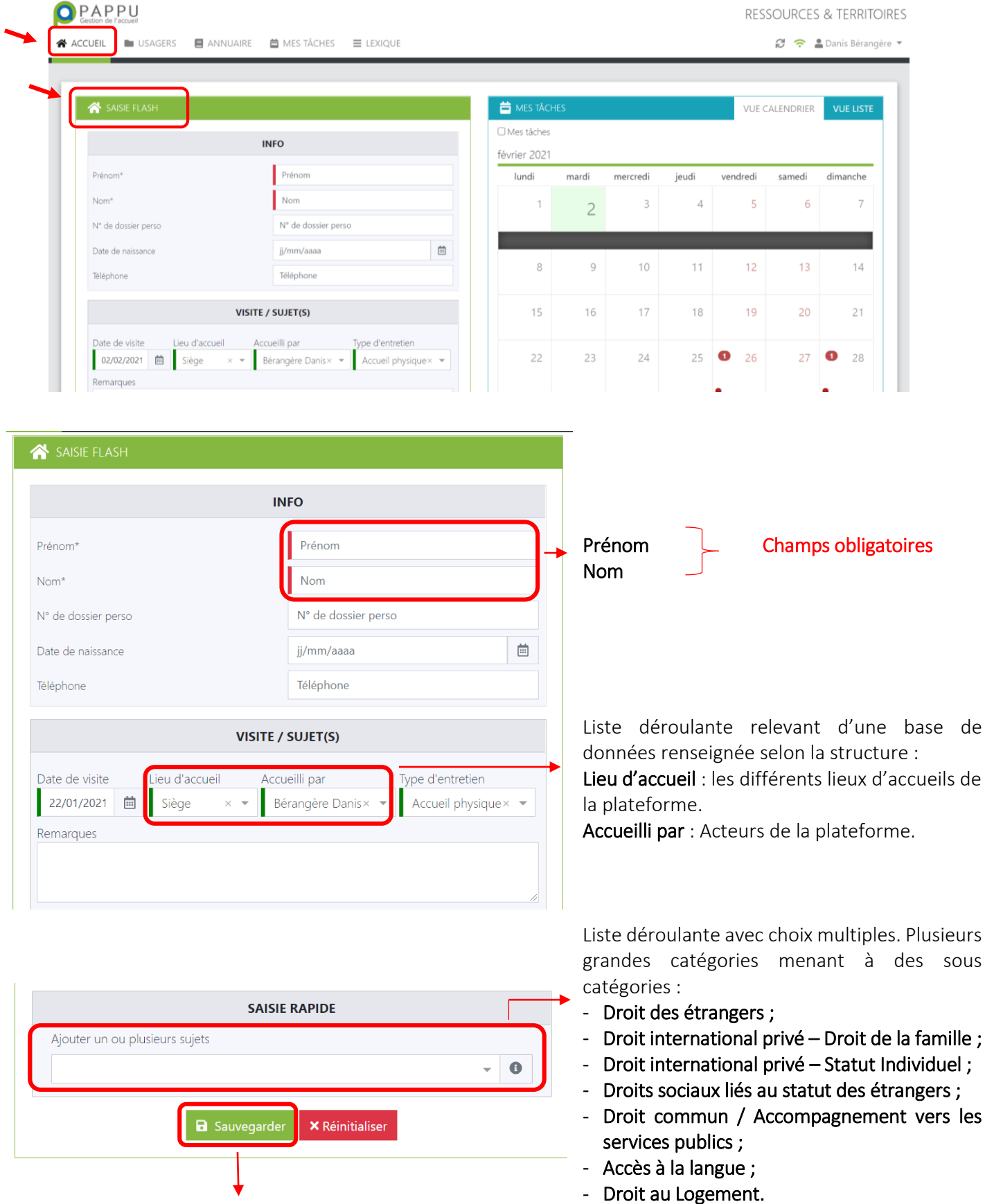

La sauvegarde de la saisie flash génère l'édition du dossier.

### 2. Edition du dossier

La saisie flash permet une saisie rapide et la saisie Nouveau Dossier dans Usagers qui permet de retrouver d'une part l'option de saisie rapide et d'autre part l'option de saisie détaillée directement.

|         | PU      | ×        |              |           | RESSOURCES & TERRITOIRES |
|---------|---------|----------|--------------|-----------|--------------------------|
| ACCUEIL | USAGERS | ANNUAIRE | 🛱 MES TÂCHES | ■ LEXIQUE | 🧭 🗢 💄 Danis Bérangère 👻  |
|         |         |          |              |           |                          |

# L'édition d'un dossier se fait à partir du stylet 🖉 à la suite d'une recherche de **personnes**

| DOSS          | IERS                         |           |                   |          |             |            |               |             |               |            | ÷          | NOUVEAU    | DOSSIER    | DOSSIERS      | VIS   | ITES |
|---------------|------------------------------|-----------|-------------------|----------|-------------|------------|---------------|-------------|---------------|------------|------------|------------|------------|---------------|-------|------|
| Les miens     | 🗆 A faire                    |           |                   |          |             |            |               |             |               |            |            |            | Activer    | le chargement | auto  | ~    |
| Afficher 25 🔹 | <ul> <li>éléments</li> </ul> |           |                   |          |             |            |               |             |               |            |            |            |            | \$            | ; ↔ ) | ? 🗴  |
| Première vi   | Dernière vi                  | N° de dos | ssier N° de dossi | CIR      | Personne    | Date de na | . Pays de nai | Nationalité | Accueilli par | Type d'ent | Avancement | Completion | Créé le    | Modifié le    |       |      |
|               |                              |           | ▽                 | V        | V           | 5          | 7             | ✓ ✓ ✓       | ▼             | ▼ 7        | ▼ ▼        | ✓ ✓        |            |               |       |      |
| 19/01/2021    | 19/01/2021                   | 14        |                   |          | vla bla vla |            |               |             | Bérangère     | Accueil ph | Terminé    | Incomplet  | 19/01/2021 | 16/02/2021    | 0     | 1    |
| 17/12/2020    | 17/12/2020                   | З         | 03                | 25252525 | TESTEST T   | 12/08/1998 | Brésil        | Brésil      | Bérangère     | Accueil ph | Terminé    | Incomplet  | 17/12/2020 | 17/12/2020    | 0     | 1    |
| 05/01/2021    | 05/01/2021                   | 6         | 212154            |          | DANIS Bér   | 13/04/1989 |               |             | Bérangère     | E-Mail     | Terminé    | Incomplet  | 05/01/2021 | 05/03/2021    | 0     | 1    |
| 07/01/2021    | 07/01/2021                   | 9         |                   |          | dkkdkdk g   |            |               |             | Bérangère     | Accueil ph | Terminé    | Incomplet  | 07/01/2021 | 07/01/2021    | 0     | 1    |
| 13/01/2021    | 13/01/2021                   | 11        | 13                |          | Janvier M   | 13/01/1980 |               |             | Bérangère     | Autre      | Terminé    | Incomplet  | 13/01/2021 | 13/01/2021    | 0     | 1    |
| 06/01/2021    | 06/01/2021                   | 7         |                   |          | Blas BLa    |            |               |             | Bérangère     | Accueil ph | Terminé    | Incomplet  | 06/01/2021 | 06/01/2021    | 0     | 1    |

Onglet **DOSSIER** 

Plusieurs Onglets et champs sont accessibles à partir de l'Edition du dossier :

| PRÉNOM NOM          |                     |   |                                      | 🍳 langu        | r 🖿 Dos |
|---------------------|---------------------|---|--------------------------------------|----------------|---------|
|                     | INFO                |   |                                      | SITUATION      |         |
| Prénom*             | Prénom              |   | 1ère entrée sur le territoire        | jj/mm/aaaa     |         |
| Nom*                | Nom                 |   | 1ère délivrance d'un titre de séjour | jj/mm/aaaa     |         |
| Genre               |                     | ~ | Pays de naissance                    |                |         |
| N° de dossier       | 15                  |   | Nationalité                          |                |         |
| N° de dossier perso | N° de dossier perso |   | Situation familiale                  |                |         |
| Date de naissance   | jj/mm/aaaa          | i | Situation socio-prof.                |                |         |
| Téléphone           | Téléphone           |   | Type de public                       |                |         |
| Portable            | Portable            |   |                                      | Signataire CIR |         |
| Email               | Email               |   | N° CIR                               | N° CIR         |         |
|                     |                     |   | Parcours scolaire                    |                |         |

#### Thématiques à renseigner : INFO ; SITUATION ; COORDONNEES.

| PRÉNOM NOM                                       |                |     |
|--------------------------------------------------|----------------|-----|
|                                                  | LANGUES        |     |
| Langues familières                               | Autres langues | * ( |
|                                                  | APPRENTISSAGE  |     |
| Mode d'apprentissage                             |                |     |
| Enfants scolarisés sur le territoire             |                |     |
| Cours de langue avant arrivée sur le territoire  |                |     |
| Cours de langue depuis arrivée sur le territoire |                |     |
| Heures de cours suivies avant prise en charge    |                |     |
| Diplômes                                         |                | · ( |
| Remarques                                        |                |     |

Tutoriel PAPPU – Version du 31/03/21 – Ressources & Territoires

# 2.1 DOSSIER

|                                      | INFO                |                                  |             |
|--------------------------------------|---------------------|----------------------------------|-------------|
|                                      | INFO                |                                  |             |
| Prénom*                              | Prénom              |                                  | с           |
| Nom*                                 | Nom                 | reprises de la saisie flash      | iformations |
| Genre                                |                     | ~                                |             |
| N° de dossier                        | 15                  | Le N° de dossier est généré      | ž           |
| N° de dossier perso                  | N° de dossier perso | automatiquement                  |             |
| Date de naissance                    | jj/mm/aaaa          | <b></b>                          |             |
| Téléphone                            | Téléphone           |                                  |             |
| Portable                             | Portable            |                                  |             |
| Email                                | Email               |                                  |             |
|                                      | SITUATION           |                                  |             |
|                                      |                     | 1                                | <b>^</b>    |
|                                      |                     | Marié                            |             |
|                                      |                     | Célibataire                      |             |
|                                      | SITUATION           | Divorcé                          |             |
|                                      |                     | Concubin                         |             |
| lère entrée sur le territoire        | jj/mm/aaaa          | PACS                             |             |
| 1ère délivrance d'un titre de séjour | jj/mm/aaaa          | 2                                | •           |
| Pays de naissance                    |                     | ▼<br>Bénévole                    | <b>^</b>    |
| Nationalité                          |                     | Demandeur d'emploi               |             |
| Situation familiale                  |                     | <b>1 J</b> Commerçant ou Artisan |             |
| Situation socio-prof.                |                     | 2 Elève                          |             |
| Type de public                       |                     | 3 J Etudiant                     |             |
|                                      | Signataire CIR      | Invalide                         |             |
| N° CIR                               | N° CIR              | 3                                | •           |
| Parcours scolaire                    |                     | 4 - primo arrivants              |             |
| Remarques                            |                     | Réfugiés                         |             |
|                                      |                     | Non scolarisé                    |             |
|                                      |                     | 5 ans ou moins                   |             |
|                                      |                     | 6 à 9 ans                        |             |
|                                      |                     | 9 à 12 ans                       |             |
|                                      |                     | 13 à 15 ans                      |             |
|                                      |                     |                                  |             |
|                                      |                     | 4                                | -           |

#### COORDONNEES

| COORD       | ONNÉES    |                                                                   |
|-------------|-----------|-------------------------------------------------------------------|
| Quartier    | ×         | Quartier : permet de préciser notamment si OPV selon la liste des |
| Adresse 1   | Adresse 1 | quartiers concernés par le secteur                                |
| Adresse 2   | Adresse 2 | d'intervention de la plateforme<br>donnée.                        |
| Ville       | -         |                                                                   |
| Code postal |           |                                                                   |

# 2.2 LANGUE

Le module langue va permettre de renseigner tous les éléments ayant attrait à cette question : Notamment les langue(s) déjà parlée(s) par le bénéficiaire ainsi que les objectifs et disponibilités pour l'apprentissage du français.

#### LANGUES

| PRÉNOM NOM                                                                                                    |                        |                                              |                        | 💂 LANGUE                                        |         |
|----------------------------------------------------------------------------------------------------|------------------------|----------------------------------------------|------------------------|-------------------------------------------------|---------|
| LANGU                                                                                                    | IES                    |                                              |                        |                                                 |         |
| Langues familières Aut                                                                                                    | tres langues           |                                              |                        |                                                 | • 0     |
| <b>Langues Familières</b> et <b>Autres langues</b> : Listes<br>déroulantes avec possibilité de choix multiples                                                                   |                        | afrikaans<br>albanais<br>allemand<br>amazigh |                        |                                                 |         |
|                                                                                                    | Langues familière      | amharique<br>anglais<br>                     |                        |                                                 | -       |
| La sélection d'une langue permet de préciser son niveau<br>de maitrise ( <b>Parlée ; Parlée / Lue ; Parlée / Lue / Ecrite</b> )<br>                                              | × amazigh<br>× anglais |                                              |                        | Parlée<br>Parlée / Lue<br>Parlée / Lue / Écrite | e / Lue |
| APPRENTI                                                                                                    | SSAGE                  |                                              |                        |                                                 |         |
| APPRENT                                                                                                    | ISSAGE                 |                                              |                        |                                                 |         |
| Mode d'apprentissage                                                                                                    |                        |                                              |                        |                                                 | -       |
| Permet de renseigner le mode d'apprentissage de(s) / la<br>langue(s) précédemment renseignées, selon une liste<br>déroulante                                                     |                        |                                              | Formel                 |                                                 |         |
| Informel et non formel, proposition de définitions :<br>Apprentissage Informel : Apprentissage qui découle des<br>activités de la vie quotidienne liées au travail, à la famille |                        |                                              | Informel<br>Non formel |                                                 |         |
| ou aux loisirs.                                                                                                    |                        |                                              | Autres                 |                                                 |         |

Tutoriel PAPPU – Version du 31/03/21 – Ressources & Territoires P. 11 Il n'est ni organisé ni structuré (en termes d'objectifs, de temps ou de ressources).

**Apprentissage non formel** : Enseignement d'un sujet en particulier, à l'intérieur de l'école ou à l'extérieur, qui est intégré dans des activités planifiées qui ne sont pas explicitement désignées comme activités d'apprentissage (en termes d'objectifs, de temps ou de ressources) mais qui comportent un important élément d'apprentissage.

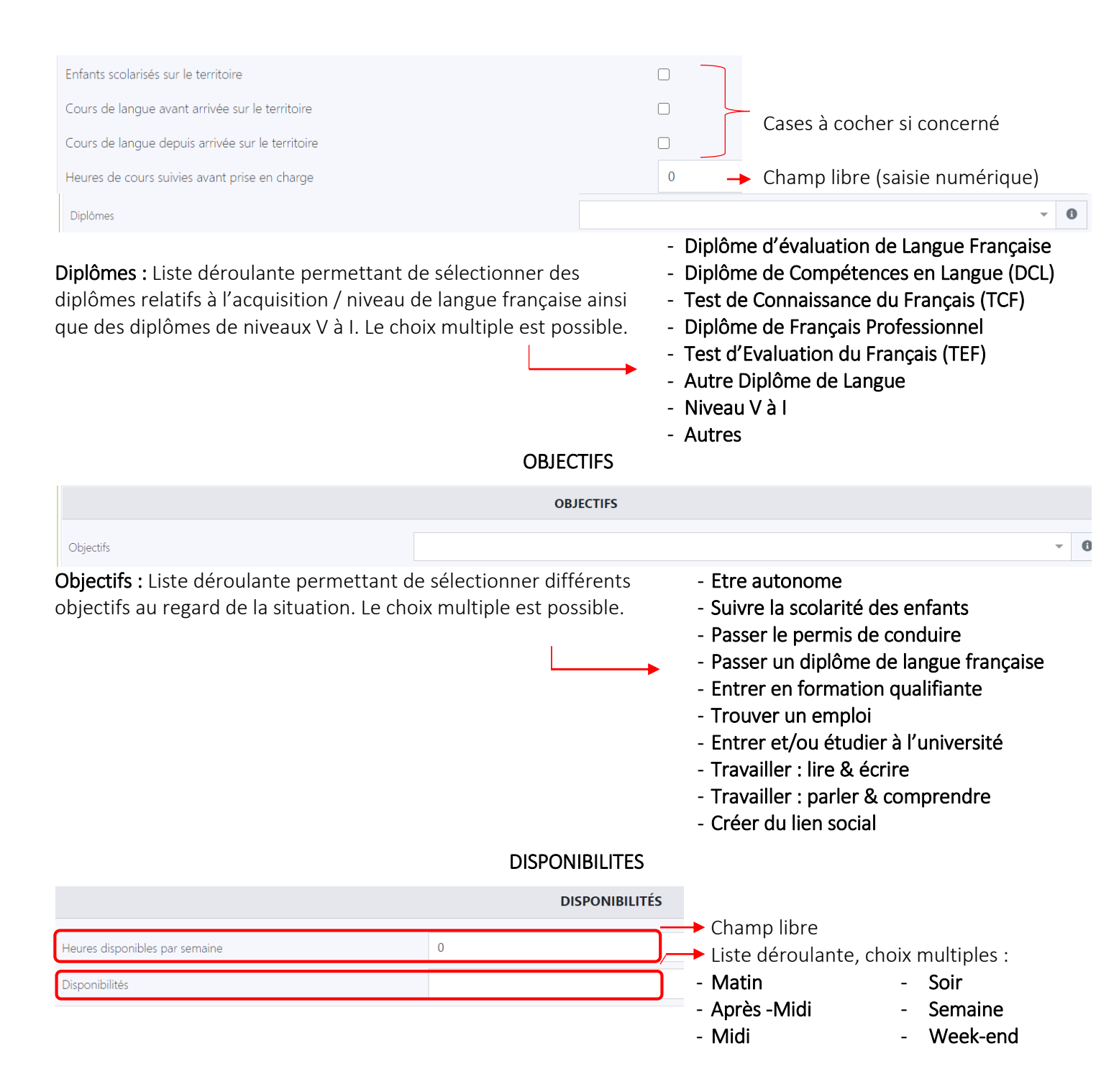

# 2.3 Entretiens

- Evaluation Linguistique

Ce module permet de reporter l'évaluation linguistique réalisée auprès du bénéficiaire.

|                                                                                                    |                                                                                                    | EVALUATION LINGUISTIQU                                                                                                    | JE 🏡 ACTIONS 📚 SUJETS                             | 🐣 VI    |
|----------------------------------------------------------------------------------------------------|----------------------------------------------------------------------------------------------------|----------------------------------------------------------------------------------------------------|---------------------------------------------------|---------|
| Visite                                                                                                    | Actions de formation                                                                                                    | Heures prévues                                                                                                    | Heures suivies                                    |         |
| Visite n°1: 22/01/2021                                                                                                    | ▼                                                                                                    |                                                                                                    |                                                   |         |
| Evaluation linguistique                                                                                                    | 1                                                                                                    | Niveau estimé                                                                                                    |                                                   | 2       |
| Compréhension orale                                                                                                    | Intération avala                                                                                                    | Dradusti                                                                                                    |                                                   |         |
|                                                                                                    |                                                                                                    | - Production                                                                                                    | on orale                                          |         |
| Compréhension écrite                                                                                                    |                                                                                                    | Production écrite                                                                                                    |                                                   | 3       |
|                                                                                                    |                                                                                                    | •                                                                                                    |                                                   |         |
| Remarques                                                                                                    |                                                                                                    |                                                                                                    |                                                   |         |
|                                                                                                    |                                                                                                    |                                                                                                    |                                                   |         |
|                                                                                                    |                                                                                                    |                                                                                                    |                                                   |         |
|                                                                                                    |                                                                                                    |                                                                                                    |                                                   |         |
|                                                                                                    |                                                                                                    |                                                                                                    |                                                   | + Ajou  |
|                                                                                                    |                                                                                                    |                                                                                                    |                                                   |         |
| <ol> <li>Evaluation linguistique</li> </ol>                                                                                                    | Lista dároulanta à choix                                                                                                    | Evaluation Initiala Evalua                                                                                                    | tion Intermódiairo Eur                            | aluatio |
| Evaluation linguistique<br>pique                                                                                                    | e – Liste déroulante à choix                                                                                                    | Evaluation Initiale – Evalua<br>finale                                                                                                    | tion Intermédiaire – Eva                          | aluatio |
| 1 Evaluation linguistique<br>nique                                                                                                    | e – Liste déroulante à choix                                                                                                    | Evaluation Initiale – Evalua<br>finale                                                                                                    | tion Intermédiaire – Eva                          | aluatio |
| <ol> <li>Evaluation linguistique</li> <li>nique</li> <li>Niveau estimé – Liste d</li> </ol>                                                                                                    | e – Liste déroulante à choix<br>déroulante à choix multiples                                                                                                    | Evaluation Initiale – Evalua<br>finale                                                                                                    | tion Intermédiaire – Eva                          | aluatio |
| <ol> <li>Evaluation linguistique<br/>nique</li> <li>Niveau estimé – Liste c<br/>Bug en cours de traitemen</li> </ol>                                                                                                    | e – Liste déroulante à choix<br>déroulante à choix multiples<br><u>nt</u> : attention à la sélection,                                                                                                    | Evaluation Initiale – Evalua<br>finale<br>Oral débutant / Ecrit début                                                                                              | ition Intermédiaire – Eva<br>tant                 | aluatio |
| <ol> <li>Evaluation linguistique<br/>nique</li> <li>Niveau estimé – Liste d<br/>Bug en cours de traitemen<br/>ucun message d'erreur ni</li> </ol>                                                                                                    | e – Liste déroulante à choix<br>déroulante à choix multiples<br><u>nt</u> : attention à la sélection,<br>'avertira l'utilisateur mais il                                                                                                    | Evaluation Initiale – Evalua<br>finale<br>Oral débutant / Ecrit début<br>Oral intermédiaire / Ecrit ir                                                             | ition Intermédiaire – Eva<br>tant<br>ntermédiaire | aluatio |
| <ol> <li>Evaluation linguistique<br/>nique</li> <li>Niveau estimé – Liste o<br/>Bug en cours de traitemen<br/>ucun message d'erreur n'<br/>st possible de sélectionne</li> </ol>                                                                                                    | e – Liste déroulante à choix<br>déroulante à choix multiples<br><u>nt</u> : attention à la sélection,<br>'avertira l'utilisateur mais il<br>er à la fois écrit débutant,                                                                                                    | Evaluation Initiale – Evalua<br>finale<br>Oral débutant / Ecrit début<br>Oral intermédiaire / Ecrit ir<br>Oral avancé / Ecrit avancé                               | ition Intermédiaire – Eva<br>tant<br>ntermédiaire | aluatio |
| <ol> <li>Evaluation linguistique<br/>nique</li> <li>Niveau estimé – Liste d<br/><u>Sug en cours de traitemen</u><br/>ucun message d'erreur n'<br/>st possible de sélectionne<br/>crit intermédiaire, écrit av</li> </ol>                                                                                                    | e – Liste déroulante à choix<br>déroulante à choix multiples<br><u>nt</u> : attention à la sélection,<br>'avertira l'utilisateur mais il<br>er à la fois écrit débutant,<br>vancé pour une même                                                                                         | Evaluation Initiale – Evalua<br>finale<br>Oral débutant / Ecrit début<br>Oral intermédiaire / Ecrit ir<br>Oral avancé / Ecrit avancé                               | ition Intermédiaire – Eva<br>tant<br>ntermédiaire | aluatio |
| <ol> <li>Evaluation linguistique<br/>nique</li> <li>Niveau estimé – Liste d<br/>Sug en cours de traitemen<br/>ucun message d'erreur n'<br/>st possible de sélectionne<br/>crit intermédiaire, écrit av<br/>valuation, ce qui fausserd</li> </ol>                                                                                                    | e – Liste déroulante à choix<br>déroulante à choix multiples<br><u>nt</u> : attention à la sélection,<br>'avertira l'utilisateur mais il<br>er à la fois écrit débutant,<br>vancé pour une même<br>a la restitution).                                                                   | Evaluation Initiale – Evalua<br>finale<br>Oral débutant / Ecrit début<br>Oral intermédiaire / Ecrit ir<br>Oral avancé / Ecrit avancé                               | ition Intermédiaire – Eva<br>tant<br>ntermédiaire | aluatio |
| Evaluation linguistique<br>nique     Niveau estimé – Liste d<br>Bug en cours de traitemen<br>ucun message d'erreur n'<br>st possible de sélectionne<br>crit intermédiaire, écrit av<br>valuation, ce qui fausserd                                                                                                    | e – Liste déroulante à choix<br>déroulante à choix multiples<br><u>nt</u> : attention à la sélection,<br>'avertira l'utilisateur mais il<br>er à la fois écrit débutant,<br>vancé pour une même<br>a la restitution).                                                                   | Evaluation Initiale – Evalua<br>finale<br>Oral débutant / Ecrit début<br>Oral intermédiaire / Ecrit ir<br>Oral avancé / Ecrit avancé                               | ition Intermédiaire – Eva<br>tant<br>ntermédiaire | aluatio |
| <ol> <li>Evaluation linguistique<br/>nique</li> <li>Niveau estimé – Liste o<br/>Bug en cours de traitemen<br/>ucun message d'erreur n'<br/>st possible de sélectionne<br/>crit intermédiaire, écrit av<br/>valuation, ce qui faussero</li> <li>Les items Compréher</li> </ol>                                                                                                    | e – Liste déroulante à choix<br>déroulante à choix multiples<br><u>nt</u> : attention à la sélection,<br>'avertira l'utilisateur mais il<br>er à la fois écrit débutant,<br>vancé pour une même<br>a la restitution).                                                                   | Evaluation Initiale – Evalua<br>finale<br>Oral débutant / Ecrit début<br>Oral intermédiaire / Ecrit ir<br>Oral avancé / Ecrit avancé                               | ition Intermédiaire – Eva<br>tant<br>ntermédiaire | aluatio |
| <ol> <li>Evaluation linguistique<br/>nique</li> <li>Niveau estimé – Liste de<br/>Bug en cours de traitemen<br/>ucun message d'erreur n'<br/>st possible de sélectionne<br/>crit intermédiaire, écrit av<br/>valuation, ce qui fausserce</li> <li>Les items Compréher<br/>rale ; Production Orale ; (</li> </ol>                                                                     | e – Liste déroulante à choix<br>déroulante à choix multiples<br><u>nt</u> : attention à la sélection,<br>'avertira l'utilisateur mais il<br>er à la fois écrit débutant,<br>vancé pour une même<br>a la restitution).<br>nsion orale ; Interaction<br>Compréhension écrite ;            | Evaluation Initiale – Evalua<br>finale<br>Oral débutant / Ecrit début<br>Oral intermédiaire / Ecrit ir<br>Oral avancé / Ecrit avancé<br>Niveau de A 0 - Alpha à B2 | tion Intermédiaire – Eva<br>tant<br>ntermédiaire  | aluatio |
| <ol> <li>Evaluation linguistique<br/>nique</li> <li>Niveau estimé – Liste of<br/>Bug en cours de traitemen<br/>ucun message d'erreur n'<br/>st possible de sélectionne<br/>crit intermédiaire, écrit av<br/>valuation, ce qui faussero</li> <li>Les items Compréher<br/>trale ; Production Orale ; of<br/>roduction écrite sont à re<br/>éroulante à obaix uniques</li> </ol>       | déroulante à choix multiples<br>n <u>t</u> : attention à la sélection,<br>'avertira l'utilisateur mais il<br>er à la fois écrit débutant,<br>vancé pour une même<br>a la restitution).<br>Insion orale ; Interaction<br>Compréhension écrite ;<br>enseigner selon une liste             | Evaluation Initiale – Evalua<br>finale<br>Oral débutant / Ecrit début<br>Oral intermédiaire / Ecrit ir<br>Oral avancé / Ecrit avancé<br>Niveau de A 0 - Alpha à B2 | ition Intermédiaire – Eva<br>tant<br>ntermédiaire | aluatio |
| <ol> <li>Evaluation linguistique<br/>nique</li> <li>Niveau estimé – Liste of<br/>Bug en cours de traitemen<br/>ucun message d'erreur n'<br/>st possible de sélectionne<br/>crit intermédiaire, écrit av<br/>valuation, ce qui faussero</li> <li>Les items Compréher<br/>trale ; Production Orale ; or<br/>roduction écrite sont à re<br/>éroulante à choix unique</li> </ol>        | déroulante à choix multiples<br><u>nt</u> : attention à la sélection,<br>'avertira l'utilisateur mais il<br>er à la fois écrit débutant,<br>vancé pour une même<br>a la restitution).<br><b>nsion orale ; Interaction</b><br><b>Compréhension écrite ;</b><br>enseigner selon une liste | Evaluation Initiale – Evalua<br>finale<br>Oral débutant / Ecrit début<br>Oral intermédiaire / Ecrit ir<br>Oral avancé / Ecrit avancé<br>Niveau de A 0 - Alpha à B2 | tion Intermédiaire – Eva<br>tant<br>ntermédiaire  | aluatio |
| <ol> <li>Evaluation linguistique<br/>nique</li> <li>Niveau estimé – Liste of<br/><u>Bug en cours de traitemen</u><br/>ucun message d'erreur n'<br/>st possible de sélectionne<br/>crit intermédiaire, écrit au<br/>valuation, ce qui faussero</li> <li>Les items Compréher<br/>trale ; Production Orale ; of<br/>roduction écrite sont à re<br/>éroulante à choix unique</li> </ol> | déroulante à choix multiples<br>n <u>t</u> : attention à la sélection,<br>'avertira l'utilisateur mais il<br>er à la fois écrit débutant,<br>vancé pour une même<br>a la restitution).<br>nsion orale ; Interaction<br>Compréhension écrite ;<br>enseigner selon une liste              | Evaluation Initiale – Evalua<br>finale<br>Oral débutant / Ecrit début<br>Oral intermédiaire / Ecrit ir<br>Oral avancé / Ecrit avancé<br>Niveau de A 0 - Alpha à B2 | tion Intermédiaire – Eva<br>tant<br>ntermédiaire  | aluatio |

En déroulant la page, une infographie sous forme de radar apparait, à laquelle vont s'agréger les évaluations successives (initiale, intermédiaire, finale)

Cette infographie peut être sélectionné directement par l'utilisateur (*copier* ou *enregistrer l'image sous*) pour l'agréger à une synthèse utilisée par la structure. Dans tous les cas, elle sera générée dans la fiche de synthèse proposée par l'application web. (*voir page 12* – *La Synthèse*).

Production écrite

Compréhension orale

Production orale

Compréhension écrite

Actions \_

La rubrique ACTIONS permet de renseigner le type d'action réalisée ou programmée, en s'appuyant notamment sur un calendrier. Il est également possible de renseigner l'état d'avancement de l'action (Fait / A faire).

| 🔍 evaluation linguistique 🛛 🚓 Actions 📚 sujets 🛛 😤 visite |
|-----------------------------------------------------------|
| Date agenda Avancement<br>jj/mm/aaaa 🗎 Fait               |
|                                                           |
|                                                           |
|                                                           |

Les items Visite et Sujet abordé sont générés d'après les éléments précédemment saisis lors de la saisie flash.

Le type d'action permet l'accès à une liste déroulante à choix unique permettant de renseigner, entres autres : Suivi de dossier; Information; Bilan Diagnostic; **Orientation** ; Autres

Date agenda et Avancement : En renseignant une date, celle-ci est reportée automatiquement dans le calendrier de l'application, dans la rubriques MES TACHES, consultables directement depuis la page d'accueil. Il est également possible d'indiquer le stade d'avancement de sa réalisation (à faire ; fait)

Cf. Partie 4. Mes tâches - Le calendrier

#### -Sujets

La rubrique SUJETS permet de renseigner, en plus du sujet abordé, le prescripteur et le lieu d'accueil après l'évaluation du bénéficiaire. Il est également possible de renseigner le temps passé lors de l'entretien.

|                                                                                                    |                                    |   | SUJETS            | 😤 VISITES |
|----------------------------------------------------------------------------------------------------|------------------------------------|---|-------------------|-----------|
| Vísite Sujet abordé Temps pa<br>Visite n°1 : 22/01/2021 - Otra Contraction Contraction Contra | ssé (min) Orienté par Orienté vers | - | Structure liée au | ı sujet   |
|                                                                                                    |                                    |   |                   | + Ajouter |

les éléments précédemment saisis lors de la saisie flash.

Les items Visite et Sujet abordé sont générés d'après Permet de renseigner les prescripteurs et l'orientation retenue à partir d'une liste prédéfinie de partenaires (liste déroulante à choix unique) - exemple : association, institutions, université, etc.

- Visites

La rubrique VISITES permet de renseigner les éléments relatifs à l'entretien (lieu de l'entretien, par qui, type d'entretien) et de compléter les informations relatives au bénéficiaire (famille sur le territoire, statut, remarques).

|                                                                                         |                                                                                      | Sevelua                                                                              |                                                                  | actions 📚 sujet                                                         | rs 😕 VISITES |
|-----------------------------------------------------------------------------------------|--------------------------------------------------------------------------------------|--------------------------------------------------------------------------------------|------------------------------------------------------------------|-------------------------------------------------------------------------|--------------|
| Date de visite<br>02/02/2021                                                            | Lieu d'accueil<br>Siège × 🕶                                                          | Accueilli par<br>Bérangère Danis × 🗸                                                 | ype d'entretien<br>Accueil physique                              | Famille sur le territo                                                  | oire         |
| Remarques                                                                               |                                                                                      |                                                                                      |                                                                  |                                                                         | - 0          |
|                                                                                         |                                                                                      |                                                                                      |                                                                  |                                                                         |              |
|                                                                                         | <b>L</b>                                                                             |                                                                                      | Ļ                                                                |                                                                         | + Ajouter    |
|                                                                                         | Lieu d'accueil, déroulante extra<br>déterminées selon<br>rubrique LIEUX<br>STRUCTURE | Accueilli par: Liste<br>aite de données<br>la structure depuis la<br>D'ACCUEIL DE MA | Type d'entre<br>- Accueil Ph<br>- Téléphone<br>- Mail<br>- Autre | t <b>ien -</b> Liste déroula<br><b>ysique</b>                           | nte :        |
| tatut                                                                                   |                                                                                      |                                                                                      |                                                                  |                                                                         |              |
|                                                                                         |                                                                                      |                                                                                      |                                                                  |                                                                         |              |
| Titre provisoire                                                                        |                                                                                      |                                                                                      |                                                                  |                                                                         |              |
| Autorisation provisoire de séjo                                                         | ur (APS)                                                                             |                                                                                      |                                                                  |                                                                         |              |
| Récépissé de 1ere demande                                                               |                                                                                      |                                                                                      |                                                                  |                                                                         |              |
| Convocation ou attestation de                                                           | dépôt                                                                                |                                                                                      |                                                                  |                                                                         |              |
| Visa (hors VLSTS)                                                                       |                                                                                      |                                                                                      |                                                                  |                                                                         |              |
| Autres<br>t <b>atut</b> : Liste déroulan<br>choix unique selon o<br>nsemble de situatio | te - Sans catégorie<br>un - Titre provisoire<br>on - Carte de Séjour te              | mporaire (CST) ou VLSTS<br>Iuriannuelles                                             | - Cartes de<br>- Cartes de<br>délivrées j<br>- Mineurs F         | séjour de 10 ans<br>e séjour citoyen<br>par l'Etat Français<br>trangers | UE/EEE/Suis  |

## VISITES

- catégories suivantes :
- J ŀ
- Autres situations

#### 3. La Synthèse

#### × Supprimer Synthèse Sauvegarder FICHE DE SYNTHÈSE Dernière mise à jour le 02/02/2021 NOM PRÉNOM Statut : Récépissé de 1ere demande 1ère entrée sur le territoire : 13/02/2019 1ère délivrance d'un titre de séjour : 01/03/2019 Nationalité : Papouasie-Nouvelle-Guinée Date de naissance : 13/02/1980 Téléphone : Email Signataire CIR : non Ville : TOULOUSE Situation socio-prof. : RSA PARCOURS Langues familières : anglais : Parlée / Lue anglais : Parlée Autres langues : • français : Parlée Diplômes : Parcours scolaire : 6 à 9 ans Suivre la scolarité des enfants Trouver un emplo Créer du lien social SPONIBILITÉS SemaineSoir Expériences professionnelles A saisir sur le document généré

LA SYNTHESE

En fin de saisie du dossier (depuis les modules **DOSSIER** et **LANGUES**), trois boutons sont accessibles :

#### Synthèse / Sauvegarder / Supprimer.

La **Synthèse** permet de générer une fiche de synthèse selon les informations saisies.

Un document Word est téléchargé en cliquant sur l'onglet **synthèse. Ce fichier étant modifiable**, il est possible d'ajouter des informations sur la fiche, ou de copier coller les informations pour les intégrer à un autre document.

(ces champs sont précisés dans l'exemple généré en rouge par la mention **« A saisir sur le document généré »**)

#### BILAN LINGUISTIQUE Dernière mise à jour le 02/02/2021

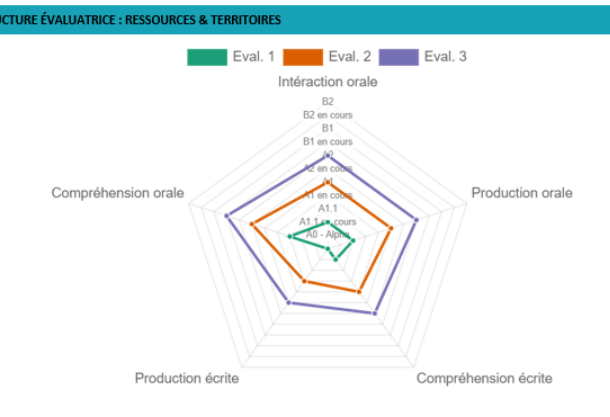

Autres compétences : A SAISIR SUR LE DOCUMENT GENERE

| Synthèse qualitative                   |                                 |                                 |                                                     |
|----------------------------------------|---------------------------------|---------------------------------|-----------------------------------------------------|
| A saisir sur le document généré        |                                 |                                 |                                                     |
|                                        |                                 |                                 |                                                     |
| Nature des étapes à mettre en<br>œuvre | Objectifs à atteindre           | Dispositif envisagé             | Modalités (entrée en<br>formation, durée, échéance) |
| A saisir sur le document généré        | A saisir sur le document généré | A saisir sur le document généré | A saisir sur le document généré                     |

Je certifie avoir pris connoissance du contenu de ce document et donne mon accord pour une diffusion auprès des prescripteurs et opérateurs Les données relatives à l'évaluation linguistique sont générées automatiquement en radar :

- Eval. 1 : Evaluation initiale
- Eval. 2 : Evaluation intermédiaire
- Eval. 3 : Evaluation finale

Cet exemple montre une évaluation finale, toutefois, la synthèse peut être générée et éditée à plusieurs reprises, lors des trois temps d'évaluation notament.

ATTENTION à ne générer la synthèse qu'une fois seulement après avoir renseigné l'ensemble des différents champs : à minima les champs relatifs à l'identité, au Parcours, aux Objectifs, Disponibilités et Evaluation initiale du bénéficiaire.

Signature

#### 4. Mes Tâches - Calendrier

Accessible depuis la page d'accueil > MES TACHES, cette fonctionnalité est reliée à celle des actions (cf. Page 12)

Par exemple, lors de la saisie du dossier du bénéficiaire, depuis l'Edition du dossier > ENTRETIENS > ACTIONS, en programmant une tâche à effectuer à une date donnée et en indiquant son statut, elle va être automatiquement reportée dans le calendrier accessible directement depuis la page d'accueil (à condition qu'elle soit épinglée comme étant à faire).

Elle est formalisée par un point de couleur sur le jour concerné.

| 苗 MES TÂC    | HES   |              |             | VUE         | CALENDRIER | VUE LISTE |  |  |
|--------------|-------|--------------|-------------|-------------|------------|-----------|--|--|
| 🗆 Mes tâches |       |              |             |             |            |           |  |  |
| mars 2021    |       |              |             |             |            |           |  |  |
| lundi        | mardi | mercredi     | jeudi       | vendredi    | samedi     | dimanche  |  |  |
| 1            | 2     | 3            | 4           | 5           | 6          | 7         |  |  |
| 8            | 9     | 10           | 11          | 12          | 13         | 14        |  |  |
| 15           | 16    | 17           | <b>1</b> 18 | 19          | 20         | 21        |  |  |
| 22           | 23    | 24           | 25          | 26          | 27         | 28        |  |  |
| 29           | 30    | 31           |             |             |            |           |  |  |
|              | Mo    | is précédent | Aujourd'hu  | i Mois suiv | vant       |           |  |  |

Il est également possible de consulter les tâches à venir depuis la VUE LISTE.

| 📛 MES TÂCHES                                                                                                    | VUE CALENDRIER                                        | VUE LISTE |
|----------------------------------------------------------------------------------------------------|-------------------------------------------------------|-----------|
| □ Mes tâches                                                                                                    |                                                       |           |
| Afficher 25 🗸 éléments                                                                                                    | 4                                                     | t ↔ ? 🗴   |
| Date age   Structure   Lieu d'ac   Dossier   Ac                                                                                                    | cueilli Action Détails                                |           |
| .         .         .         .         .         .         .         .         .         .         .         .         .         .         .         .         .         .         .         .         .         .         .         .         .         .         .         .         .         .         .         .         .         .         .         .         .         .         .         .         .         .         .         .         .         .         .         .         .         .         .         .         .         .         .         .         .         .         .         .         .         .         .         .         .         .         .         .         .         .         .         .         .         .         .         .         .         .         .         .         .         .         .         .         .         .         .         .         .         .         .         .         .         .         .         .         .         .         .         .         .         .         .         .         .         .         . | $\nabla \mid \square \nabla \mid \square \nabla \mid$ |           |
| 18/03/20 Ressour Siège 15 - Pré B                                                                                                    | érangè Informat 💊                                     | / 🧿 🥖     |
| 28/02/2 Ressour Siège 15 - Pré B                                                                                                    | érangè Constitu 💊                                     | / 🧿 🥖     |
| 26/02/2 Ressour Siège 16 - Pré B                                                                                                    | érangè Bilan Dia 💊                                    | / 🧿 🥖     |
|                                                                                                    |                                                       |           |
| Élément(s) 3 sur 3                                                                                                    | K K page 1 sur 1                                      | ×         |

En cliquant sur la **VUE LISTE**, s'affiche le nom de la personne concernée, ainsi que la tâche à réaliser. En cliquant sur le nom de la personne, on ouvre automatiquement le dossier. Une fois que la tâche est réalisée, il est possible de modifier le statut **à faire** pour **Fait** en cliquant sur **Validé**.

Ceci va permettre d'avoir une vue d'ensemble des entretiens à venir et notamment de programmer les différentes évaluations.

#### Exemple de saisie depuis l'onglet action

| INTRETIENS                | RETRETIENS 🔍 EVALUATION LING |               |     |   |      |      |      | AC           | TIONS |    | 📚 SUJETS  | 😤 VISITES    |
|---------------------------|------------------------------|---------------|-----|---|------|------|------|--------------|-------|----|-----------|--------------|
| Visite                    | Sujet abordé                 | Type d'action |     |   | Date | agen | da   |              |       | A  | vancement |              |
| Visite n°1 : 22/01/2021 - | A - DROIT DES ÉTRAN× 🔻       | Information   | × • | 0 | 18/0 | 3/20 | 21   |              | İ     |    | Fait      | ~            |
| Détails                   | -                            |               |     |   | <    | Ma   | r \$ | 2021         | \$    | >  |           |              |
|                           |                              |               |     |   | Lu   | Ма   | Me   | Je Ve        | Sa    | Di |           |              |
|                           |                              |               |     |   | 1    | 2    | 3    | 4 5          | 6     | 7  |           |              |
|                           |                              |               |     |   | 8    | 9    | 10   | 11 12        | 13    | 14 |           | /i           |
|                           |                              |               |     |   | 15   | 16   | 17   | <b>18</b> 19 | 20    | 21 |           | 1. Alexandre |
|                           |                              |               |     |   | 22   | 23   | 24   | 25 26        | 27    | 28 |           | + Ajouter    |
| Afficher 25 ¥ álámente    |                              |               |     |   | 29   | 30   | 31   | 1 2          |       | 4  |           |              |
|                           |                              |               | 1-  |   |      | 6    | 7    |              |       |    |           | ₩ ↔ ? ×      |

# **PARTIE III : EXTRACTION ET UTILISATION DES DONNEES**

- Exporter depuis la partie Application Web
- Les options d'exportation de données
- Exporter depuis la partie Admin / Statistiques

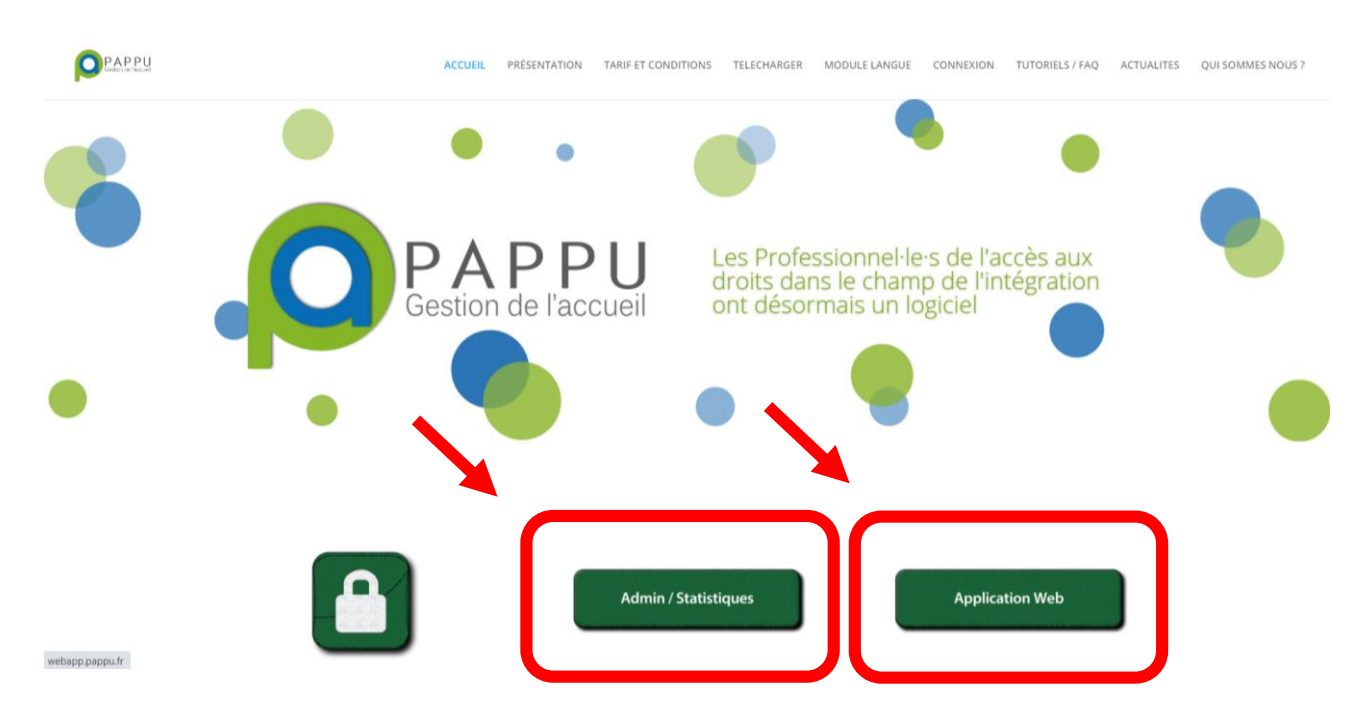

| 1. E | EXPORTER DEPUIS L'APPLICATION WEB | P. 19 |
|------|-----------------------------------|-------|
| 1.1  | Exporter : les options            | P. 21 |
|      |                                   |       |

# 2. EXPORTER DEPUIS LE MODULE ADMIN / STATISTIQUES \_\_\_\_\_P. 22

# **PARTIE III : EXTRACTION ET UTILISATION DES DONNEES**

## 1. Exporter depuis l'application web

PAPPU permet d'exporter ses données brutes depuis l'application web.

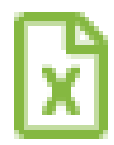

L'option est accessible sur tous les tableaux présentant les données via l'onglet vert ressemblant à un feuillet Excel.

Il est ainsi possible d'exporter les données des personnes accueillies via les onglets **DOSSIERS** et **VISITES** accessibles depuis l'onglet général **USAGERS**, les données liées aux structures

partenaires depuis l'onglet ANNUAIRE, les données des actions de formation proposées depuis l'onglet général ACTIONS DE FORMATION (il faut au préalable avoir activé le module langue).

|                                                              |          |          |             |                 | DOSSIERS VISITES  |
|--------------------------------------------------------------|----------|----------|-------------|-----------------|-------------------|
| □ Les miens □ A faire<br>Afficher <mark>25 ~</mark> éléments |          |          |             | Activer I       | e chargement auto |
| Dernière visite 1                                            | Prénom   | Nom      | Nationalité | Accueilli par   |                   |
| jj/mm/aaaa                                                   |          |          | ▼           | ~ 7             | V                 |
| 28/01/2021                                                   | Matthieu | Polo     |             | Matthieu Polo   | 0 🤌               |
| 28/01/2021                                                   | Le Petit | Bonhomme |             | Matthieu Polo   | 0 🤌               |
| 04/11/2020                                                   | Tomoko   | IIZUKA   | Japon       | Denis NATANELIC | 0 🤌               |

| <b>I</b> STRUCTURES    |                        | + NOU     | VELLE STRUCTURE VISITES | PERSONNES         | LIEUX D'ACCUEIL | STRUC    | FURE: |
|------------------------|------------------------|-----------|-------------------------|-------------------|-----------------|----------|-------|
| Afficher 25 🗸 éléments |                        |           |                         |                   |                 |          | ۵ 🗴   |
| Sigle                  | Nom                    | Ville     | Département             | Email             |                 |          | _     |
|                        | <b>V</b>               |           |                         |                   |                 | $\nabla$ |       |
|                        | ASUD                   |           |                         |                   |                 | 0        | ø     |
|                        | Avec                   |           |                         |                   |                 | 0        | ø     |
| CSL                    | CENTRE SOCIAL DE LILAS | MARSEILLE | 13                      | polo@espace.asso. | fr              | 0        |       |
|                        | CRAM                   | TOULON    | 83                      |                   |                 | 0        |       |

| 🐣 ACTIONS DE         |                    |                     | LE ACTION       | ACTIONS [  | DE FOI          | RMA              | TION            |                |             |             |          |          |
|----------------------|--------------------|---------------------|-----------------|------------|-----------------|------------------|-----------------|----------------|-------------|-------------|----------|----------|
| Afficher 25 🗸 élém   | ents               |                     |                 |            |                 |                  |                 |                |             | <b>\$</b> + | → ?      | ) 🔀      |
| Intitulé de l'action | Nom du responsable | Contact du respons  | Financeur       | Coût       | Publics         | Type de cours    | Niveau CECRL re | quis Contraint | es des pu   |             | L        |          |
|                      | ·                  | ▼                   |                 | ♡          |                 | 7                | 7               |                | $\nabla$    |             |          |          |
| CREPA - Cours Per    | Isabelle           | permis@espace.ass   | Région          | Cotisation | Femmes, Seniors | Découverte       | A1.1            | Demande        | eurs d'emp  | 0           | ø        | 亩        |
| Cours Alpha          | Polo               | polo@espace.asso.fr | OFII            | Gratuit    |                 | Ateliers         | B1              | Primo-ari      | rivant, De  | 0           | <i>(</i> | ŵ        |
| Cours Intermed       | Marianne           | bell@gmail.com      | BOP intégration | Gratuit    |                 | Ateliers         | A2              | RSA, Prin      | no-arrivant | 0           | <i>s</i> | ŵ        |
| Cours MIE            | Federico           | federico@espace.as  | Autre           | Gratuit    |                 | Cours collectifs |                 | MIE            |             | 0           | <u></u>  | <b>İ</b> |

L'export du suivi des **visites**, **des sujets abordés**, des **actions** entreprises ou encore des **évaluations linguistiques** se fait quant à lui dossier par dossier.

| 🚱 ENTRETIENS                 |              |                           |                   |         |                                | ,       | LEVALUATION LI            | NGUIST           | IQUE     |     | NS 📚        | SUJETS        | NI       | SITES |
|------------------------------|--------------|---------------------------|-------------------|---------|--------------------------------|---------|---------------------------|------------------|----------|-----|-------------|---------------|----------|-------|
| Date de visite<br>12/02/2021 | Ē            | Lieu d'accue<br>POINT D A | il<br>APPUI / CEL | × •     | Accueilli par<br>Matthieu Polo |         | Type d'e<br>× ▼ Téléph    | ntretien<br>Ione |          | × • | Famille sur | le territoire |          | •     |
|                              |              |                           |                   |         |                                |         |                           |                  |          |     |             |               | -        | 0     |
| Remarques                    |              |                           |                   |         |                                |         |                           |                  |          |     |             |               |          |       |
|                              |              |                           |                   |         |                                |         |                           |                  |          |     |             |               |          |       |
|                              |              |                           |                   |         |                                |         |                           |                  |          |     |             |               |          |       |
|                              |              |                           |                   |         |                                |         |                           |                  |          |     |             |               | + Ajou   | ter   |
| Afficher 25 ~ éléments       |              |                           |                   |         |                                |         |                           |                  |          |     |             |               | \$ ↔     | ? 🗴   |
| Visite N°                    | Date         |                           | Lieu d'accueil    |         | Status                         |         | Famille sur le territoire | Re               | emarques |     | Accueilli p | ar            |          |       |
|                              | ∇ jj/mm/aaaa |                           |                   | ~ 7     |                                | ~ 7     | ~                         | 7                |          | V   |             |               | $\nabla$ |       |
| 2                            | 02/11/2020   |                           | POINT D APPUI / C | OLIBRIS | Carte de résident sans         | ment    |                           |                  |          |     | Matthieu P  | Polo          | 6        | ۵ 🖈   |
| 1                            | 10/09/2020   |                           | POINT D APPUI / C | OLIBRIS | CST "vie privée et fam         | iliale" |                           |                  |          |     | Hervé GO    | UYER          | 6        | ۵ 🕺   |

**NB** : Certaines des informations inhérentes au module langue ont quand même été ajoutées dans l'export général des dossiers. On y retrouvera dans les dernières colonnes par exemple les langues parlées ainsi que le niveau de langue issue de la première évaluation linguistique.

| AH                                   | AL                  | AJ                | AK               | AL                   | AM                |
|--------------------------------------|---------------------|-------------------|------------------|----------------------|-------------------|
| Langue                               | Compréhension orale | Intéraction orale | Production orale | Compréhension écrite | Production écrite |
| arabe marocain                       | A1                  | A1                | A1               | A1                   | A1.1              |
| albanais                             | A2 en cours         | A2 en cours       | A2 en cours      | A1.1                 | A1.1 en cours     |
| arabe (litteraire), kabyle (berbere) | B1en cours          | B1en cours        | B1en cours       | B1en cours           | A2                |
| polonais                             | A1en cours          | A1en cours        | A1               | A1                   | A1.1              |
| arabe (litteraire)                   | B1en cours          | B1en cours        | B1en cours       | A1en cours           | A1                |
| français                             | B1                  | B1                | B1               | A1                   | A1en cours        |
| arabe (litteraire)                   | B1                  | B1                | B1               | A2                   | A2                |
| arabe (litteraire)                   | A1                  | A1en cours        | A1               | A1en cours           | A1                |
|                                      |                     |                   |                  |                      |                   |

Exemple des données d'ordre linguistique extraites à partir de l'export général des dossiers

## 1.1 Exporter : les options

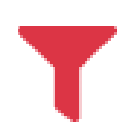

Le format d'un fichier d'export est le csv, un fichier texte où chaque ligne correspond à une ligne d'un tableau et les virgules (ou points virgules) correspondent aux séparations entre les colonnes. Ce fichier est reconnu et s'ouvre directement sous Excel. Si cela ne s'ouvre pas directement, il est possible d'importer un fichier .csv via le menu Données > Fichiers textes.

Deux options s'offrent à vous lors de l'export :

| EXPORTER<br>Souhaitez-vous exporter la                                   | sélection ou toutes les d                            | données?                        |                                         |
|--------------------------------------------------------------------------|------------------------------------------------------|---------------------------------|-----------------------------------------|
| Astuces :<br>Avant d'exporter les donnée<br>réalisant un glissé/déposé c | es vous pouvez réogani<br>lepuis l'entête de la colc | iser l'ordre des color<br>onne. | nnes ainsi que supprimer une colonne en |
|                                                                          | <b>⊘</b> Annuler                                     | 💩 La sélection                  | Toutes les données (filtres compris)    |

L'option **Toutes les données** (filtres compris) exporte vos données avec les filtres. Pour rappel, si vous avez réalisé un filtre (par exemple toutes les personnes qui se sont présentées dans vos permanences en 2020), le logo rouge s'affiche en haut à droite du tableau.

L'option La sélection : permet d'exporter seulement les lignes selectionnées (cf. lignes surlignées en bleu sur l'image ci-dessous). Comme pour Excel, la sélection se fait en restant appuyé sur les touches CTRL (ligne par ligne) ou SHIFT (plusieurs lignes d'un coup).

|                                                 |          |                    |                   |                               | DOSSIERS        |          |          |
|-------------------------------------------------|----------|--------------------|-------------------|-------------------------------|-----------------|----------|----------|
| □ Les miens □ A faire<br>Afficher 25 	 éléments |          |                    |                   | Désactiver                    | e chargement au | to<br>P  |          |
| Dernière visite 1                               | Prénom   | Nom                | Date de naissance | Nationalité                   |                 | <u> </u> |          |
| jj/mm/aaaa 🗖                                    |          |                    | ♡   jj/mm/aaaa    |                               | ♥ ♡             |          |          |
| 28/01/2021                                      | Matthieu | Polo               | 21/06/1995        |                               |                 | 0        | Ø        |
| 28/01/2021                                      | Le Petit | Bonhomme           | 14/12/1993        |                               |                 | 0        | ø        |
| 04/11/2020                                      | Tomoko   | IIZUKA             | 22/08/1973        | Japon                         |                 | 0        | <i>_</i> |
| 02/11/2020                                      | Dounia   | Yejber             | 15/07/2020        | Finlande                      |                 | 0        | ø        |
| 08/10/2020                                      | Matthieu | Polo               | 15/06/2012        |                               |                 | 0        | ø        |
| 22/09/2020                                      | Mat      | Polo               | 12/03/2003        |                               |                 | 0        | ø        |
| 07/02/2020                                      | Sophia   | KESKIN             | 28/03/1970        | Belgique                      |                 | 0        | ø        |
| 17/01/2020                                      | Sophie   | Dupont             | 16/04/2013        | Erythrée                      |                 | 0        | ø        |
| 15/01/2020                                      | Maud     | Bagariat           | 23/04/2008        | Russie (Fédération de Russie) |                 | 0        | ø        |
| 05/11/2019                                      | Maimouna | Mamadou ep Sissoko | 05/11/1983        | Sénégal                       |                 | 0        | ø        |
| 24/10/2019                                      | Morgane  | PARET              | 26/12/1995        | Canada                        |                 | 0        | ø        |
| 11/10/2019                                      | Fatima   | REGAD              | 01/01/1953        | Algérie                       |                 | 0        | ø        |
| 04/07/2019                                      | Renaud   | Diallo             | 04/06/2019        |                               |                 | 0        | ø        |

# 2. Exporter depuis le module Admin / Statistiques

Lors de la gestion des statistiques via l'onglet administrateur de votre structure (ADMIN / STATISTIQUES > Statistique), il est aussi possible d'exporter les données au format Excel pour pouvoir les sauvegarder ou les traiter ultérieurement. Une fois la thématique choisie et le graphique généré, utilisez le bouton Exporter.

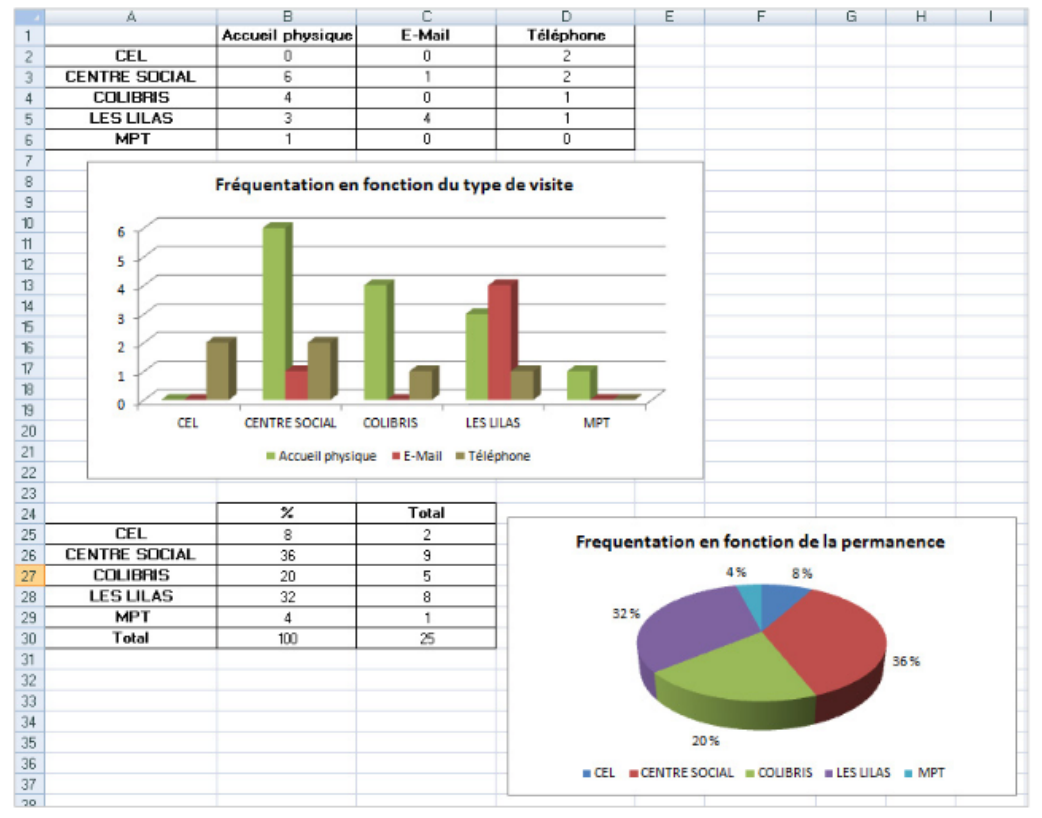

Le fichier est automatiquement enregistré dans votre dossier de téléchargement. Vous pouvez ensuite retravailler manuellement les données sous Excel.

Il est aussi possible aussi d'exporter en une seule fois l'ensemble des statistiques en fonction de vos permanences ou de la période désirée (par exemple ici, du 1<sup>er</sup> janvier 2020 au 31 décembre 2020) en utilisant le bouton **Exporter tout**. Chacune des statistiques s'exporte dans un nouvel onglet nommé S1, S2, etc.

En S1 vous trouverez les données relatives à la date, en S2 au nombre de visites et de dossiers, en S3 le type de visites, etc.

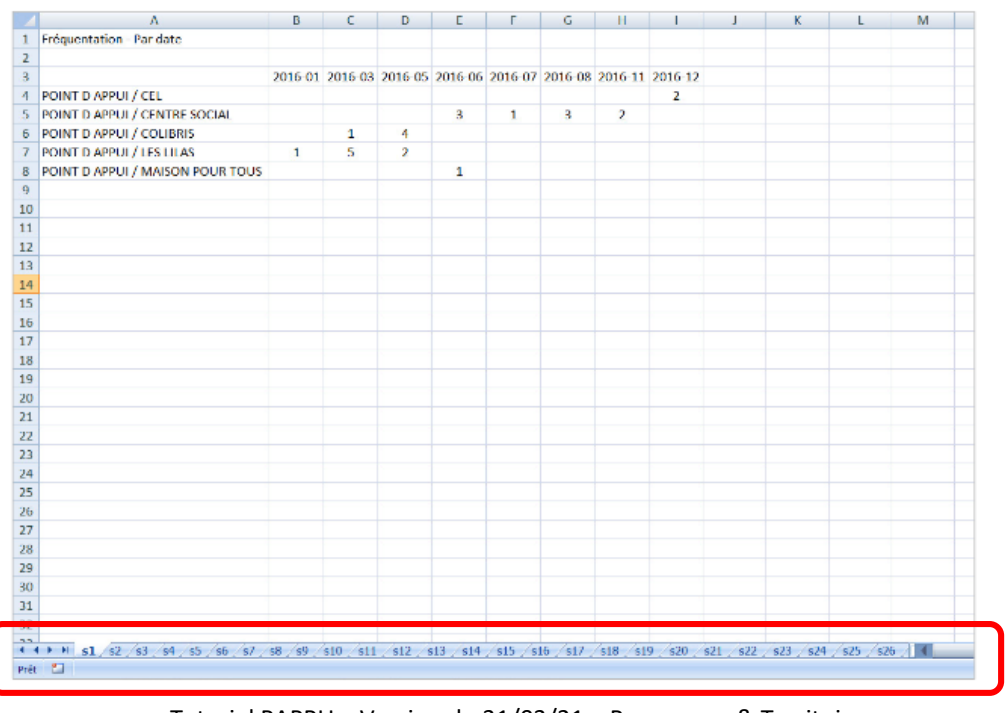

Tutoriel PAPPU – Version du 31/03/21 – Ressources & Territoires P. 22

#### INFORMATIONS COMPLEMENTAIRES Répertoire et mise en ligne des permanences : www.accueil-etrangers.org

Afin de visibiliser ses actions sur les territoires, il est maintenant possible de **publier automatiquement les lieux** d'accès à la langue sur le Répertoire : <u>www.accueil-etrangers.org</u>

Le choix de recherche du lieu de formation s'effectuera par « questions » rendant plus simple l'accès à ces lieux pour le public ciblé.

Par exemple, une question type sera « J'ai besoin d'apprendre le français et que cela se déroule à côté de chez moi ».

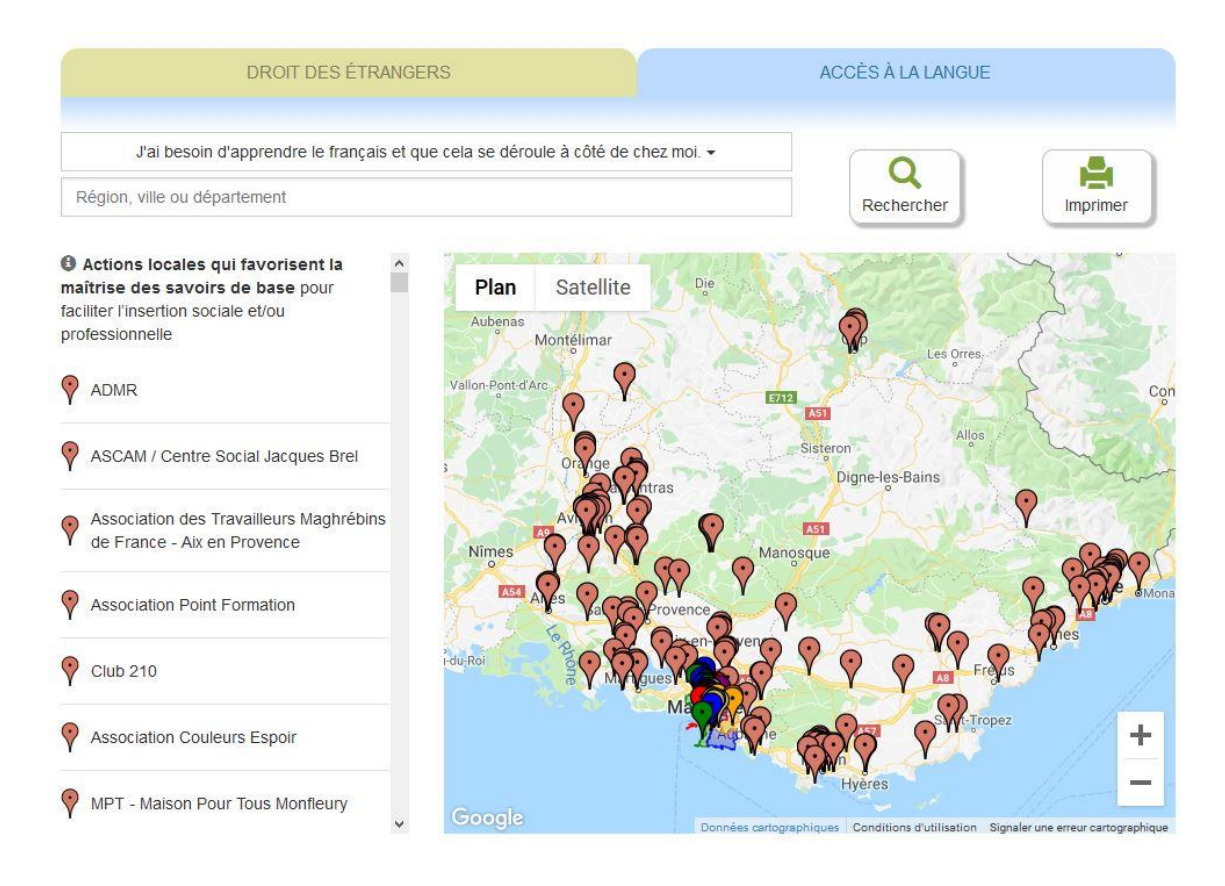